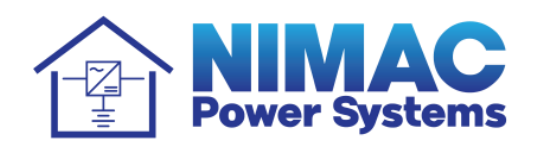

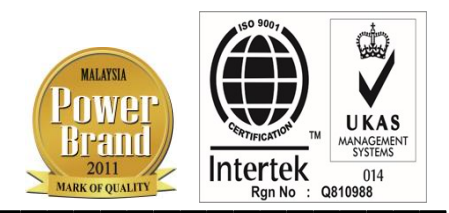

## NIMAC NETWORK MONITORING SYSTEM ("NIMAC NMS")

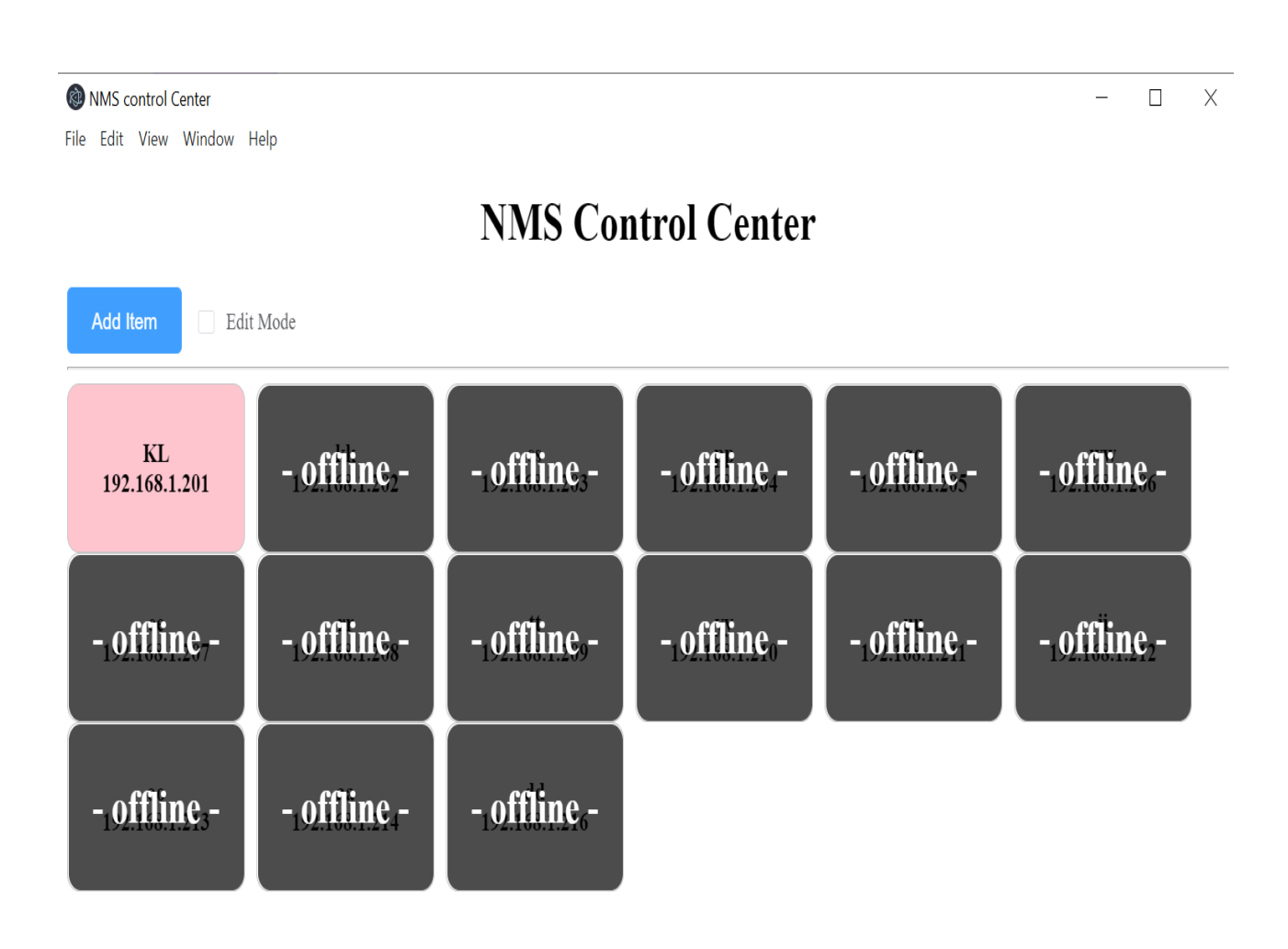

FIGURE 1.1 – NMS Main Page

- 1) This is the main page listing all the substations that connects with NIMAC NMS.
- 2) Station with alarming condition will be blinking with colour box changed to "pink" (as shown in *FIGURE 1.1*).

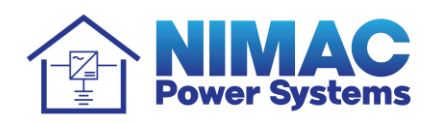

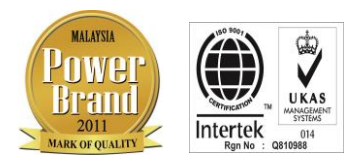

| S NMS                                                         | x                  | 🕄 kk        | ×   + |
|---------------------------------------------------------------|--------------------|-------------|-------|
| $\ \ \leftarrow \ \ \rightarrow \ \ \ \ \ \ \ \ \ \ \ \ \ \ $ | A Not secure   192 | 2.168.1.200 |       |
| Apps                                                          |                    |             |       |

## Nimac Monitoring System

Last Login: admin-a, Time: 2021-02-08 09:23:31

| Please enter your password! | Please enter username           |
|-----------------------------|---------------------------------|
|                             | <br>Please enter your password! |
|                             | Looin                           |

FIGURE 1.2 – Login Page

- 1) This is the login page after clicking on the desired substation for viewing.
- 2) There will be two (2) types of logins, ie User Login & Admin Login.
  - User Login can only view the data, <u>but cannot</u> make changes;
  - Admin Login can both view the data and make changes of parameter settings or downloads.
- 3) There are up to 5 admin accounts can be created.

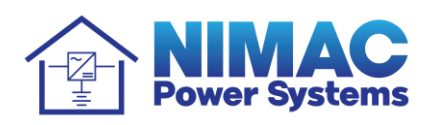

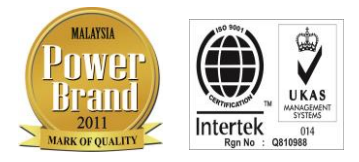

| 🔇 kk                                                          | x                 | +           |                 |          |         |          |              |                      | -                             | 0 X                |
|---------------------------------------------------------------|-------------------|-------------|-----------------|----------|---------|----------|--------------|----------------------|-------------------------------|--------------------|
| $\ \ \leftarrow \ \ \rightarrow \ \ \ \ \ \ \ \ \ \ \ \ \ \ $ | A Not secure   19 | 2.168.1.200 |                 |          |         |          |              |                      | or 🕁 🙆                        | * 🕒 E              |
| Apps                                                          |                   |             |                 |          |         |          |              |                      |                               |                    |
| kk                                                            |                   |             | AC Inp          | ut       |         |          | Langu        | <b>1age:</b> English | <ul> <li>∧ A admin</li> </ul> | -a <u>Sign out</u> |
| AC Input                                                      | Measured data     |             |                 |          |         |          |              |                      |                               |                    |
|                                                               | Ua                | 235.07 V    | Ub              | 241.21 V | Uc      | 234.36 V | Frequency    | 50.05 HZ             | Active power                  | 4.63 kW            |
|                                                               | Ia                | 0 A         | Ib              | 23.37 A  | Ic      | 0 A      | Power factor | 0.82                 | Active energy                 | 130.2 kWh          |
| DC Output                                                     |                   |             |                 |          |         |          |              |                      |                               |                    |
|                                                               | Status            |             |                 |          |         |          |              |                      |                               |                    |
| Rectifier                                                     | Ua loss           | NORM        | Ia current high | NORM     | Ub high | NORM 🖲   | Ue low       | NORM                 | frequency low                 | NORM               |
|                                                               |                   |             |                 |          |         |          |              |                      |                               |                    |

|        | Adjust               |       |       |     |                       |      |       |     |                      |       |       |     |
|--------|----------------------|-------|-------|-----|-----------------------|------|-------|-----|----------------------|-------|-------|-----|
| System | AC voltage highlevel | 280 V | input | set | AC phase loss level   | 60 V | input | set | frequency high level | 52 HZ | input | set |
|        | AC voltage low level | 180 V | input | set | AC over current level | 99 A | input | set | frequency low level  | 48 HZ | input | set |
|        |                      |       |       |     |                       |      |       |     |                      |       |       |     |

offset of Ub

Gain of Ib

offset of Ib

Gain of Uc

offset of Uc

Uc loss

NORM 🔵

0 V

1

0 A

1

0 V

input set

input set

input

input set

input set

set

Ic current high

NORM

Gain of Ic

offset of Ic

CT

AC type

1

0 A

2000

input set

input

input

Three-phase Three-ph ∨ set

set

set

Event Record

Relay

Ua high

Calibration

Gain of Ua

offset of Ua

Gain of Ia

offset of Ia

Gain of Ub

NORM

Ub low

1

0 V

1

0 A

1

input set

input set

input

input set

input set

set

NORM 🔵

Meter

| Figure 1.3 – | - Page on | the AC | Input | Parameters |
|--------------|-----------|--------|-------|------------|
|--------------|-----------|--------|-------|------------|

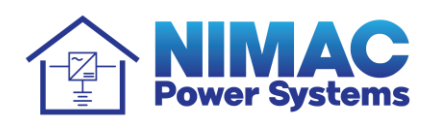

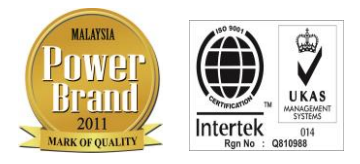

| 🕄 kk                                           | x                        | 🚯 kk         |       |                      | X    | +           |                       |         |       |             |             |                    |     |              |       | -                           | ٥              | Х         |
|------------------------------------------------|--------------------------|--------------|-------|----------------------|------|-------------|-----------------------|---------|-------|-------------|-------------|--------------------|-----|--------------|-------|-----------------------------|----------------|-----------|
| $\leftarrow \  \   \rightarrow \  \   {\tt G}$ | A Not secure   1         | 92.168.1.200 |       |                      |      |             |                       |         |       |             |             |                    |     | 01           | ☆     | $\mathcal{C}_{\mathcal{S}}$ | * 🖪            |           |
| Apps                                           |                          |              |       |                      |      |             |                       |         |       |             |             |                    |     |              |       |                             |                |           |
| kk                                             |                          |              |       | DC Ou                | tput |             |                       |         |       |             | Language    | e: English         |     | R a          | dmi   | n-a <u>S</u>                | <u>Sign ou</u> | <u>it</u> |
| AC Input                                       | Measured data            |              |       |                      |      |             |                       |         |       |             |             |                    |     |              |       |                             |                |           |
| _                                              | System voltage           | 53.28        | V     | Battery2 Curren      | t    | 0 A         | Battery temperatu     | ire 2   | 25 °C | Reserve t   | temperature | 25 °C              |     | Load2 cur    | rrent |                             | 0 A            |           |
| DC Output                                      | Load voltage             | 53.28        | VR    | lectifier output cur | rent | 0 A         | Ambient temperat      | ure 2   | 25 °C | Battery     | Capacity    | 10 %               |     | Load3 cur    | rrent |                             | 0 A            |           |
| DC Output                                      | Battery1 Current         | 0 A          |       | Load current         |      | 0 A         | Ambient humidit       | у       | 0%    | Load1       | current     | 0 A                |     | Load4 cur    | rrent |                             | 0 A            |           |
| Rectifier                                      | Status                   |              |       |                      |      |             |                       |         |       |             |             |                    |     |              |       |                             |                | Í         |
|                                                | Charge status            | Float Charg  | :     | Load Fuse            |      | NORM        | Battery temp high     | NOR     | M 🔴   | Electrolyte | e Level     | NORM               | L   | oad3 LVD     |       | N                           | IORM 🖲         |           |
|                                                | Spare                    | NORM         |       | LVD2                 |      | NORM        | Battery temp low      | NOR     | M 🔴   | SPD         | )           | NORM               | L   | oad4 LVD     |       | N                           | IORM 🔵         |           |
| Relay                                          | Spare                    | NORM         |       | LVD1                 |      | NORM        | Ambient temp high     | NOR     | M 🔴   | Smok        | te          | NORM               | A   | AC Alarm     |       | N                           | JORM 🖲         |           |
|                                                | Load current high        | NORM         | Ba    | ttery current high   |      | NORM        | Ambient temp low      | NOR     | M 🔴   | Door        | r           | NORM               | Ι   | )C Alarm     |       | N                           | JORM 🖲         |           |
| System                                         | Battery charge           | NORM         | Ba    | ttery votgage low    |      | NORM        | Crash                 | NOR     | M 🔴   | Load1 I     | ND          | NORM               | Rea | stifer Aları | m     | N                           | JORM 🖲         |           |
|                                                | voltage high             | NORM         |       | Battery fuse         |      | NORM        | DC Earth Fault        | NORI    | M 🖲   | Load2 I     | ND          | NORM               | De  | vice Alarn   | n     | N                           | IORM 🖲         |           |
| Event Record                                   | Adjust                   |              |       |                      |      |             |                       |         |       |             |             |                    |     |              |       |                             |                | Í         |
|                                                | system limit cur         | rent         | 20 A  | input                | set  | Float       | Charge voltage        | 53 V    | input | set         | Battery     | test stop voltage  |     | 48 V         |       | inpu                        | ut se          | et        |
| Meter                                          | load current high        | level        | 200 A | input                | set  | Boost       | Charge voltage        | 56 V    | input | set         | Batter      | ry test duration   |     | 0 min        |       | inpu                        | ut s           | et        |
|                                                | battery current high     | h level      | 20 A  | input                | set  | System      | Minimum voltage       | 43 V    | input | set         | Batt        | ery test result    |     | fail         | t     | iail                        | ∨ s            | et        |
|                                                | System(Rectifier) voltag | e high level | 58 V  | input                | set  | Temperature | e compensation enable | ON      | ON    | ∽ set       | Ma          | nual Charge        |     | OFF          |       | OFF                         | ∨ s            | et        |
|                                                | System(Battery) voltag   | e low level  | 47 V  | input                | set  | Temperatur  | e compensation factor | 0 mV/°C | input | set         | Manual      | boost charge time  |     | 12 H         |       | inpu                        | ut se          | et        |
|                                                | LVD1 enable              |              | ON    | ON v                 | set  | Period      | equalize enable       | ON      | ON    | ✓ set       | Load        | d1 LVD delay       |     | 0            |       | inpu                        | ut se          | et        |
|                                                | LVD1 disconnect v        | voltage      | 46 V  | input                | set  | Period      | equalize inerval      | 30 day  | input | set         | Load1 LVI   | ) disconnect volta | ge  | 46 V         |       | inpu                        | ut se          | et        |
|                                                | LVD1 reconnect v         | oltage       | 50 V  | input                | set  | Period      | equalize duration     | 60 min  | input | set         | Load1 LVI   | D reconnect voltag | ge  | 50 V         |       | inpu                        | ut se          | et        |
|                                                | LVD2 enable              | •            | ON    | ON ¥                 | set  | Fast        | charge Enable         | OFF     | OFF   | ✓ set       | Load        | d2 LVD delay       |     | 0            |       | inpu                        | ut se          | et        |

FIGURE 1.4a – Page on DC Output of SMR

- 1) Details on metering and status of the DC Output.
- 2) The changes on parameter, adjustment and calibration can be made only by **Admin**.
- 3) Alarming condition will be notified via "RED" LED and the partciular icon page wording (e.g. Rectifier) turns into RED colour

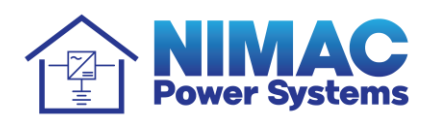

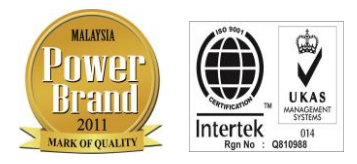

| 🕄 kk                              | × 🔇 kk                      |         |       | x    | +                            |         |       |      |                              |          | - 6   | ) X        |
|-----------------------------------|-----------------------------|---------|-------|------|------------------------------|---------|-------|------|------------------------------|----------|-------|------------|
| $\leftrightarrow$ $\rightarrow$ G | A Not secure   192.168.1.20 | 00      |       |      |                              |         |       |      |                              | 0- ☆     | C3 🛊  | <b>E</b> : |
| Apps                              |                             |         |       |      |                              |         |       |      |                              |          |       |            |
|                                   | LVD2 enable                 | UN      | UN Y  | ક્લા | rast enarge Enable           | 110     | UFF Y | ક્લા | Load2 LVD delay              | U        | Input | 561        |
|                                   | LVD2 disconnect voltage     | 43.2 V  | input | set  | Fast charge Voltage          | 56 V    | input | set  | Load2 LVD disconnect voltage | 46 V     | input | set        |
|                                   | LVD2 reconnect voltage      | 50 V    | input | set  | Fast charge limit time       | 120分    | input | set  | Load2 LVD reconnect voltage  | 50 V     | input | set        |
|                                   | Battery temp high level     | 60 °C   | input | set  | Battery rated capacity       | 200     | input | set  | Load3 LVD delay              | 0        | input | set        |
|                                   | Battery temp low level      | -0.1 ℃  | input | set  | Boost to float charge factor | 3 %     | input | set  | Load3 LVD disconnect voltage | 46 V     | input | set        |
|                                   | Ambient temp high level     | 40 °C   | input | set  | Float to Boost charge factor | 5 %     | input | set  | Load3 LVD reconnect voltage  | 50 V     | input | set        |
|                                   | Ambient temp low level      | -0.1 °C | input | set  | Battery charge limit current | 10 %    | input | set  | Load4 LVD delay              | 0        | input | set        |
|                                   | Ambient humidity high level | 98 %    | input | set  | Battery test enable          | OFF     | OFF 🗸 | set  | Load4 LVD disconnect voltage | 46 V     | input | set        |
| \                                 | Ambient humidity low level  | 50 %    | input | set  | Battery test start voltage   | 53 V    | input | set  | Load4 LVD reconnect voltage  | 50 V     | input | set        |
|                                   | Calibration                 |         |       |      |                              |         |       |      | 1                            |          |       |            |
|                                   | Battery num                 | 1       | input | set  | Battery1 current gain        | 1       | input | set  | Battery temperature gain     | 1        | input | set        |
|                                   | Battery contact             | LOW     |       | set  | Battery1 current offset      | 4.56 A  | input | set  | Battery temperature          | -0.01 °C | input | set        |
|                                   | Dattery contact             | DRIVE   |       |      | Battery2 current gain        | 1       | input | set  | Ambient temperature gain     | 1        | input | set        |
|                                   | Battery shunt current       | 200 A   | input | set  | Battery2 current offset      | -0.01 A | input | set  | Ambient temperature offset   | -0.01 °C | input | set        |
|                                   | Battery shunt voltage       | 50 mV   | input | set  | Load1 current gain           | 1       | input | set  | Ambient humidity gain        | 1        | input | set        |
|                                   | Load num                    | 1       | input | set  | Load1 current offset         | -0.01 A | input | set  | Ambient humidity offset      | -0.01 %  | input | set        |
|                                   | Load contact                | LOW     |       | set  | Load2 current gain           | 1       | input | set  | Reserve temperature gain     | 1        | input | set        |
|                                   | Load contact                | DRIVE   |       |      | Load2 current offset         | -0.01 A | input | set  | Reserve temperature offset   | -0.01 °C | input | set        |
|                                   | Load shunt current          | 100 A   | input | set  | Load3 current gain           | 1       | input | set  | Load current gain            | 1        | input | set        |
|                                   | Load shunt voltage          | 75 mV   | input | set  | Load3 current offset         | -0.01 A | input | set  | Load current offset          | -0.01 A  | input | set        |
|                                   | System voltage gain         | 1.004   | input | set  | Load4 current gain           | 1       | input | set  |                              |          |       |            |
|                                   | System voltage offset       | 0 V     | input | set  | Load4 current offset         | -0.01 A | input | set  |                              |          |       |            |
|                                   | Load voltage gain           | 1       | input | set  |                              |         |       |      |                              |          |       |            |
|                                   | Load voltage offset         | 0 V     | input | set  |                              |         |       |      |                              |          |       |            |

FIGURE 1.4b – Page on DC Output of SMR

The changes on parameter, adjustment and calibration can be made only by **Admin**.

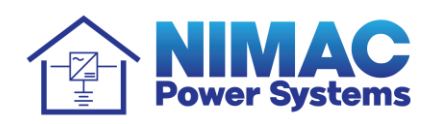

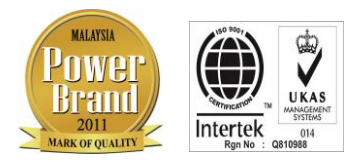

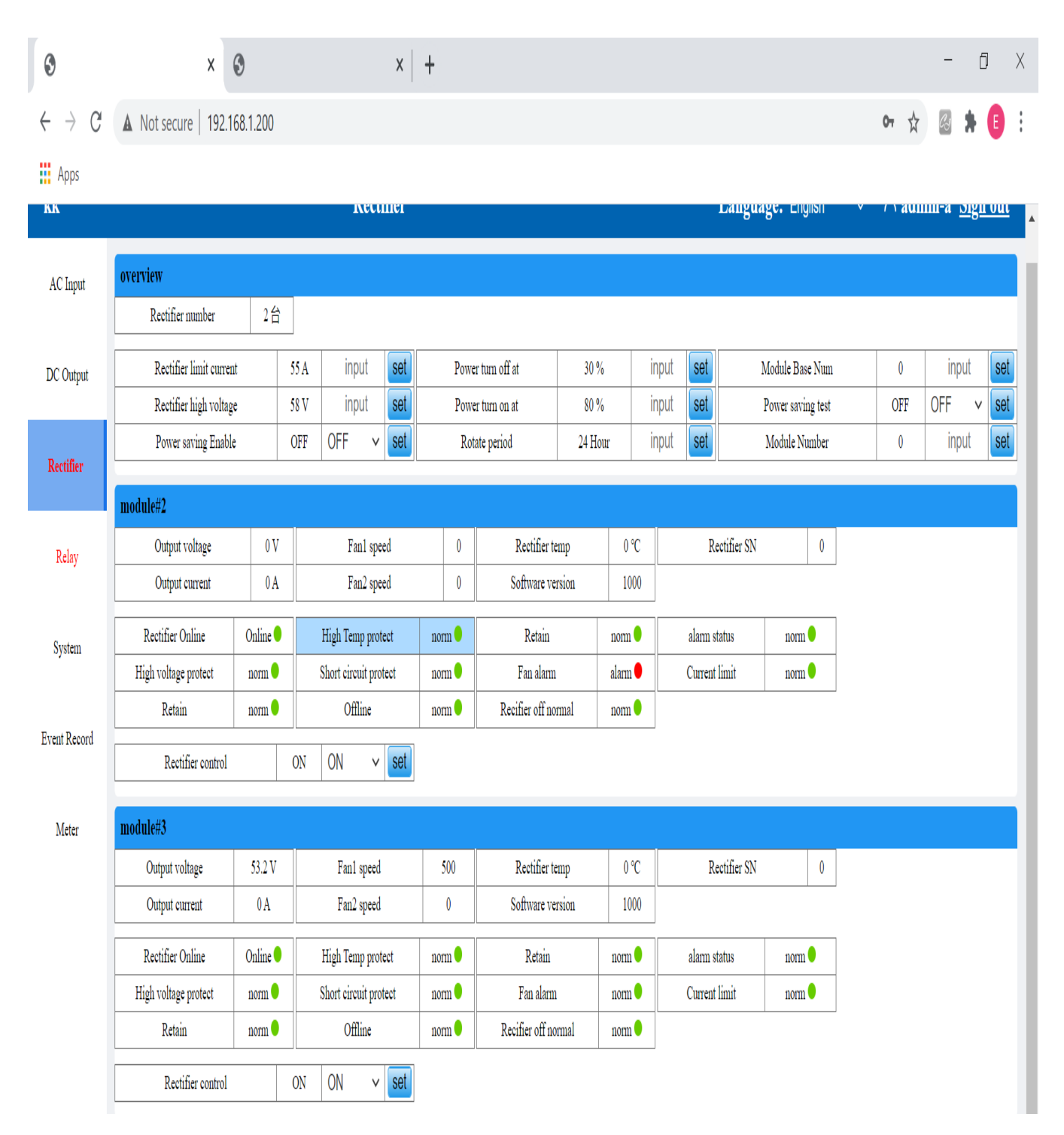

FIGURE 1.5 – Details on Rectifier Module

- No. of Rectifer Module connected will be shown as Module 1, 2, 3 etc.

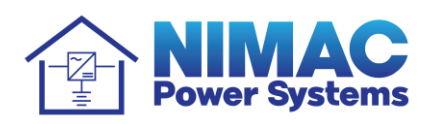

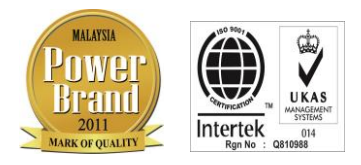

| 🚯 kk 192.168.1                    | .200                | x 🚱             | ck 192.168 | 1.1.200         |      | x   | +                |                      |                |         |     |                          |       |                  | - 6            | j X |
|-----------------------------------|---------------------|-----------------|------------|-----------------|------|-----|------------------|----------------------|----------------|---------|-----|--------------------------|-------|------------------|----------------|-----|
| $\leftrightarrow$ $\rightarrow$ G | A Not secu          | ire   192.168.1 | .200       |                 |      |     |                  |                      |                |         |     |                          |       | 0 <del>7</del> 📩 | eg 🛊           | •   |
| Apps                              |                     |                 |            |                 |      |     |                  |                      |                |         |     |                          |       |                  |                |     |
| kk                                |                     |                 |            | ł               | Rela | ıy  |                  |                      |                |         |     | Language: English        | י ו   | ~ 🎗 admin        | -a <u>Sign</u> | out |
| AC Input                          | Status              |                 |            |                 |      |     |                  |                      |                |         |     |                          |       |                  |                |     |
|                                   | Relay1 alarm s      | status OK       |            | Relay3 alarm st | atus |     | OK 🖲             | Relay5 alarm status  | FT 🖲           |         |     |                          |       |                  |                |     |
| DC Outout                         | Relay2 alarm s      | status OK       |            | Relay4 alarm st | atus |     | OK 🖲             | Relay6 alarm status  | OK 🔴           |         |     |                          |       |                  |                |     |
| De Ottiput                        | Adjust              |                 |            |                 |      |     |                  |                      |                |         |     |                          |       |                  |                |     |
| Rectifier                         | Relay1 alarm        | Battery Voltage | Della      | Valtara Laur    |      | oot | Rectifier Fail   | Emergency alarm      | Emergency alar | m v     | set | Alarm23                  | CLOSE | CLOSE            | v              | set |
|                                   | type                | Low             | Battery    | voltage Low     | ~    | Sel | Rectifier Voltag | e Non emergency      | Non omorgonou  | , alcon | cot | Alarm24                  | CLOSE | CLOSE            | v              | set |
|                                   | Relay1 output       | OPEN            |            |                 | v    | set | High             | alarm                | Non emergency  | dic∨    | 361 | Alarm25                  | CLOSE | CLOSE            | v              | set |
| Relay                             | set                 | OTEN            | UFLIN      |                 | Ŷ    | 001 | Battery Voltage  | e Non emergency      | Non emergency  | al: v   | set | Alarm26                  | CLOSE | CLOSE            | v              | set |
| _                                 | Relay2 alarm        | CLOSE           | CLOSE      | :               | ~    | set | Low              | alarm                | non emergency  | ait •   |     | Alarm27                  | CLOSE | CLOSE            | v              | set |
| System                            | type                |                 | 02002      |                 |      |     | LVD1 Alarm       | Emergency alarm      | Emergency alar | m v     | set | Alarm28                  | CLOSE | CLOSE            | V              | set |
|                                   | Relay2 output       | CLOSE           | CLOSE      |                 | ~    | set | LVD2 Alarm       | Emergency alarm      | Emergency alar | m v     | set | Alarm29                  | CLOSE | CLOSE            | ~              | set |
| Event Decord                      | set                 |                 |            |                 |      | _   | Battery Current  | t<br>CLOSE           | CLOSE          | v       | set | Alarm30                  | CLOSE | CLOSE            | ~              | set |
| Event Record                      | Relay3 alarm        | CLOSE           | CLOSE      |                 | v    | set | Limit            |                      |                |         |     | Alarm31                  | CLOSE | CLOSE            | ~              | set |
|                                   | type                |                 |            |                 | _    | _   | Rectifier Curren | t<br>Emergency alarm | Emergency alar | m v     | set | Alarm32                  | CLOSE | CLOSE            | V              | set |
| Meter                             | Relay3 output       | CLOSE           | CLOSE      |                 | v    | set | Limit            |                      |                |         |     | DI1 type (Door)          | OPEN  | OPEN             | ~              | set |
|                                   | set                 |                 |            |                 | _    | _   | Battery MCB Tr   | ip Emergency alarm   | Emergency alar | m v     | set | DI2 type (Smoke)         | OPEN  | OPEN             | ~              | set |
|                                   | Relay4 alarm        | CLOSE           | CLOSE      |                 | v    | set | Load MCB Trip    | p Emergency alarm    | Emergency alar | m v     | set | DI3 type (SPD)           | OPEN  | OPEN             | ~              | set |
|                                   | type                |                 |            |                 | _    |     | Battery Temp     | CLOSE                | CLOSE          | V       | set | DI4 type (Water)         | OPEN  | OPEN             | ~              | set |
|                                   | Relay4 output       | CLOSE           | CLOSE      |                 | v    | set | Room Temp        | CLOSE                | CLOSE          | V       | set | DI5 type (DC Earth Faul) | OPEN  | OPEN             | ~              | set |
|                                   | Sei<br>Dalaus alarm | Emanane         |            |                 | _    |     | Door             | CLOSE                | CLOSE          | ~       | set | DI6 type (Crash)         | OPEN  | OPEN             | V              | set |
|                                   | tune                | alarm           | Emerge     | ency alarm      | v    | set | Smoke            | CLOSE                | CLOSE          | ~       | set |                          |       |                  |                |     |
|                                   | type                | didilli         |            |                 |      |     | SPD              | CLOSE                | CLUSE          | V       | Set |                          |       |                  |                |     |

FIGURE 1.6 – Detail/Status on Relay Status

The adjustment can be made only by **Admin**.

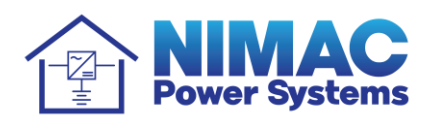

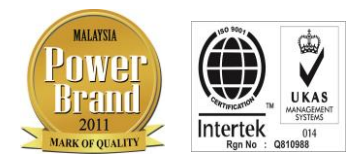

| 😚 kk 192.168.1                                           | 1.200     | x 🕄              |         |         |      | X     | +              |      |        |     |                  |      |      | -     | Ō   | Х  |
|----------------------------------------------------------|-----------|------------------|---------|---------|------|-------|----------------|------|--------|-----|------------------|------|------|-------|-----|----|
| $\  \   \leftarrow \  \   \rightarrow \  \   \mathbb{C}$ | A Not s   | ecure   192.168. | 1.200   |         |      |       |                |      |        |     |                  | 07   | ☆    | Cð    |     | :  |
| Apps                                                     |           |                  |         |         |      |       |                |      |        |     |                  |      |      |       |     |    |
| AC Input                                                 | undefined |                  |         |         |      |       |                |      |        |     |                  |      |      |       |     | •  |
|                                                          | Н         | ardware version  | 8       | 0-00-00 | 00:0 | )1:00 | set            |      |        |     |                  |      |      |       |     |    |
| DC Output                                                | S         | oftware version  | 0       |         |      |       |                |      |        |     |                  |      |      |       |     | J. |
|                                                          | Adjust    |                  |         |         |      |       |                |      |        |     |                  |      |      |       |     |    |
| Rectifier                                                | I         | Device SN        | 0       | input   |      | set   | Buzzer         | ON   | ON v   | set | RS232 parity     | Even | Ever | ו     | ∨ S | ət |
|                                                          | LC        | D language       | English | English | v    | set   | Device address | 33   | input  | set | Network protocol | -    | TCP  |       | ∨ S | ət |
| Dalaa                                                    | LCD       | oacklight delay  | 0 Min   | input   |      | set   | RS485 baudrate | 2400 | 2400 🗸 | set | Local IP         | 0    |      | input | S   | et |
| Relay                                                    | Touch     | screen language  | English | English | v    | set   | RS485 parity   | •    | None 🗸 | set | Subnet mask      | 0    |      | input | S   | et |
|                                                          | Touch s   | creen save delay | 0 Min   | input   |      | set   | RS232 baudrate | 2400 | 2400 ~ | set | Defaut gateway   | 0    |      | input | S   | et |
| System                                                   | Password  |                  |         |         |      |       |                |      |        |     |                  |      |      |       |     |    |
| Event Record                                             | user:     | admin-a          |         | •       |      |       |                |      |        |     |                  |      |      |       |     |    |
|                                                          | Password: |                  |         |         |      |       |                |      |        |     |                  |      |      |       |     |    |
| Meter                                                    | Confirm:  |                  |         |         |      |       |                |      |        |     |                  |      |      |       |     |    |
|                                                          |           | Set P            | assword |         |      |       |                |      |        |     |                  |      |      |       |     |    |
|                                                          | Set UnitN | ame              |         |         |      |       |                |      |        |     |                  |      |      |       |     |    |
|                                                          | UnitName: | kk               |         |         |      |       |                |      |        |     |                  |      |      |       |     |    |
|                                                          |           | Set U            | nitName |         |      |       |                |      |        |     |                  |      |      |       |     |    |

## FIGURE 1.7 – System page

to set up for Substation Name & Software version Installation

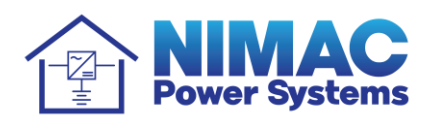

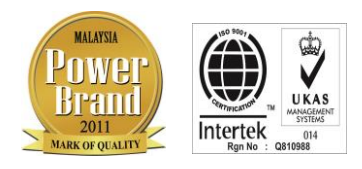

| KL192.168.1              | .201   | x +             |                                 |         |                     |                                                               | - 0 X                        |
|--------------------------|--------|-----------------|---------------------------------|---------|---------------------|---------------------------------------------------------------|------------------------------|
| $\leftarrow \rightarrow$ | C ĥ    | Not secur       | re   192.168.1.201              |         |                     | P 6 🙆 🕹                                                       | i 🕀 🔋                        |
| KL192.168                | .1.201 |                 | Event R                         | ecord   |                     | Language: English 🗸 🎗                                         | admin-a <u>Sign out</u>      |
| AC Input                 | Down   | load csv Refres | • Offline • Non Urgent • Urgent |         | 1                   | $ \text{fotal 122 items} \leftarrow \boxed{1} 2  3  4  5  6 $ | $7 \rightarrow \text{Go to}$ |
|                          | SN     | Devie           | Event                           | Value   | Start time          | End time                                                      | Alarm level                  |
| DC Output                | 1      | DEV_DC          | DC volt low                     | 43.11V  | 2021-03-03 18:07:41 | -                                                             | •                            |
|                          | 2      | DEV_DC          | Battery over current            | 250.82A | 2021-03-03 18:07:38 | -                                                             | •                            |
| Destifier                | 3      | DEV_DC          | DC volt low                     | 43.2V   | 2021-03-03 17:27:04 | -                                                             | •                            |
| Rechner                  | 4      | DEV_DC          | Battery over current            | 250.82A | 2021-03-03 17:27:01 | -                                                             | •                            |
|                          | 5      | DEV_DC          | DC volt low                     | 43.24V  | 2021-03-03 17:22:41 | -                                                             | •                            |
| Relay                    | 6      | DEV_DC          | Battery over current            | 250.82A | 2021-03-03 17:22:38 | -                                                             | •                            |
|                          | 7      | DEV_DC          | DC volt low                     | 42.44V  | 2021-03-03 17:07:48 | -                                                             | •                            |
| Sustam                   | 8      | DEV_DC          | Battery over current            | 66.94A  | 2021-03-03 17:06:37 | -                                                             | •                            |
| system                   | 9      | DEV_DC          | Battery over current            | 218.38A | 2021-02-25 15:12:48 | -                                                             | •                            |
|                          | 10     | DEV_DC          | Battery over current            | 207.29A | 2021-02-25 10:53:35 | -                                                             | •                            |
| Event Record             | 11     | DEV_DC          | Battery over current            | 73.07A  | 2021-02-25 10:53:12 | -                                                             | •                            |
|                          | 12     | DEV_DC          | DC volt low                     | 43.1V   | 2021-02-25 10:26:23 | 2021-02-25 10:49:31                                           | •                            |
| Meter                    | 13     | DEV_DC          | Battery over current            | 250.82A | 2021-02-25 10:26:21 | 2021-02-25 10:49:25                                           | •                            |
| Hieldi                   | 14     | DEV_DC          | DC volt low                     | 43.54V  | 2021-02-25 10:26:07 | 2021-02-25 10:26:14                                           | •                            |
|                          | 15     | DEV_DC          | Battery over current            | 73.19A  | 2021-02-25 10:26:00 | 2021-02-25 10:26:07                                           | •                            |
|                          | 16     | DEV_DC          | Battery over current            | 220.42A | 2021-02-17 14:58:28 | -                                                             | •                            |
|                          | 17     | DEV_DC          | Battery over current            | 74.54A  | 2021-02-17 14:58:02 | -                                                             | •                            |
|                          | 18     | DEV_DC          | DC volt low                     | 43.3V   | 2021-02-17 14:58:00 | 2021-02-17 14:58:05                                           | •                            |
|                          | 19     | DEV_DC          | DC volt low                     | 46.17V  | 2021-02-17 14:46:43 | 2021-02-17 14:50:18                                           | •                            |
|                          | 20     | DEV_AC          | Mains Fail                      | 0V      | 2021-02-17 14:45:43 | -                                                             | •                            |

FIGURE 1.8 – Event logs indicating the start and end time on the particular alarming event & for downloading if required

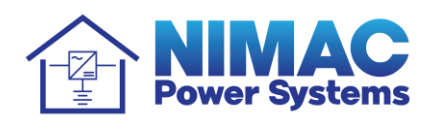

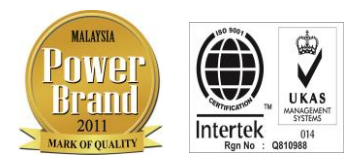

| 🚯 kk         |          | x +                  |            |        |       |        |       |             |               | - 0 X                                           |
|--------------|----------|----------------------|------------|--------|-------|--------|-------|-------------|---------------|-------------------------------------------------|
| ← → C        | A Not s  | secure   192.168.1.2 | 00         |        |       |        |       |             | 0             | • 🖈 🛯 🛊 📴 🗄                                     |
| Apps         |          |                      |            |        |       |        |       |             |               |                                                 |
| kk           |          |                      |            | Meter  |       |        |       | Language: E | nglish 🗸      | <sup>𝕂</sup> admin−a <u>Sign out</u>            |
| AC Input     | Total el | ectricity consu      | mption Ref | resh   |       |        |       |             |               |                                                 |
| DC Outout    | SN       | Load                 | 1          | Loa    | 82    | Load   | 3     | Load        | ł             | Date                                            |
| DC Output    | 1        | 0.0kWh               | 0.00%      | 0.0kWh | 0.00% | 0.0kWh | 0.00% | 0.0kWh      | 0.00%         | 2021-02-08                                      |
| Rectifier    | Monthl   | y electricity co     | nsumption  |        |       |        |       |             |               |                                                 |
|              | SN       | Load                 | 1          | Loa    | d2    | Load   | 3     | Load        | 1             | Date                                            |
| Relay        | 1        | 0.0kWh               | 0.00%      | 0.0kWh | 0.00% | 0.0kWh | 0.00% | 0.0kWh      | 0.00%         | 2000-00-00                                      |
| System       | Daily el | lectricity consu     | mption     |        |       |        |       |             | Total 1 items | $\leftarrow \boxed{1} \rightarrow \text{Go to}$ |
|              | SN       | Load                 | 1          | Loa    | d2    | Load   | 3     | Load        | ł             | Date                                            |
| Event Record | 1        | 0.0kWh               | 0.00%      | 0.0kWh | 0.00% | 0.0kWh | 0.00% | 0.0kWh      | 0.00%         | 2000-00-00                                      |
| Meter        |          |                      |            |        |       |        |       |             |               |                                                 |

FIGURE 1.9 – Details on Electricity Consumption

of the Rectifier

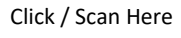

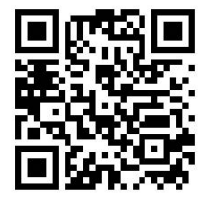

NIMAC POWER SYSTEMS (M) SDN BHD (425245-D) No. 9, Jalan SC 8, Taman Perindustrian Sungai Chua, 43000 Kajang, Selangor Darul Ehsan, Malaysia. Tel: +603-8733 9163 / 8737 0168 / 8736 5168 Fax: +603-8735 0999 / 8734 6641 E-mail: alee@nimac.com.my Website: http://www.nimac.com.my GST No. 001620312064